Im Falle der Warnmeldung "zu wenig Speicherplatz", schalten Sie den Temporären Speicher ein (im Dialogfenster ,Voreinstellungen'). Falls Sie immer noch zu wenig Speicherplatz haben, erhöhen Sie Tex-Edits Speicherzuteilung im Finder. (Programm beenden, Programmsymbol aktivieren, Befehl-I,...) Erhöhen Sie auf mindestens 1200K, falls Sie mit vielen großformatigen Farbbildern oder QuickTime Filmen arbeiten wollen.

Wenn Sie das Gefühl haben, daß sich Tex-Edit Plus während der Arbeit seltsam verhält, beenden Sie das Programm und löschen Sie die Datei "Tex-Edit+ Prefs" im Ordner Preferences (im Systemordner).

Einige Probleme werden durch Konflikte mit Systemerweiterungen verursacht. Versuchen Sie einen Neustart Ihres Computers bei gedrückter Umschalt-Taste. Hierdurch werden alle nicht zum System gehörenden Erweiterungen ausgeschaltet.

Auch eine defekte Schreibtisch-Datei kann Probleme verursachen. Starten Sie den Computer neu und halten dabei die Tastenkombination "Wahl-Befehl" bis der Finder mit einem Dialogfenster den Neuaufbau der Schreibtisch-Dateien anzeigt.

Falls Sie Probleme mit den Sprachfunktionen haben, versuchen Sie Tex-Edits Speicherzuteilung leicht zu erhöhen. Die "high quality" MacinTalk Pro Stimmen benötigen den meisten Speicherplatz. "Marvin" und "Fred" benötigen am wenigsten. Eine erneute Installation von Plain-Talk kann helfen.

Ungewöhnliche Probleme deuten oft auf Virusinfektionen. Überprüfen Sie Ihr System mit einem der verfügbaren Virenschutzprogramme.

Hartnäckig wiederkehrende Probleme erfordern unter Umständen die Installation eines "sauberen" Systems.